Outlook2016メール新規設定方法(コントロールパネルから設定)

2019/07/16 株式会社 ZTV

コントロールパネルからもメールの新規設定が可能です。 通常の設定方法でうまく設定できない場合はお試しください。

### STEP1

Windows のアイコンをクリックし、スタートメニューを開きます。

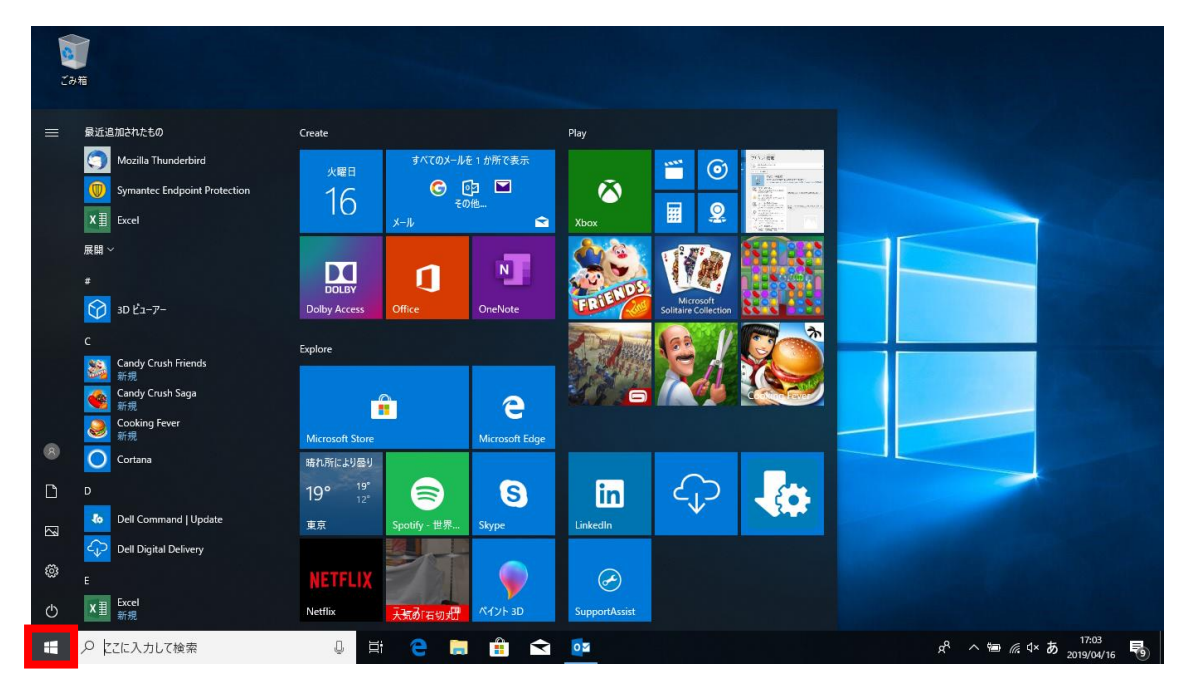

「ここに入力して検索」と表示されているところに「コントロールパネル」と入力します。 検索結果にコントロールパネルが表示されますのでクリックします。

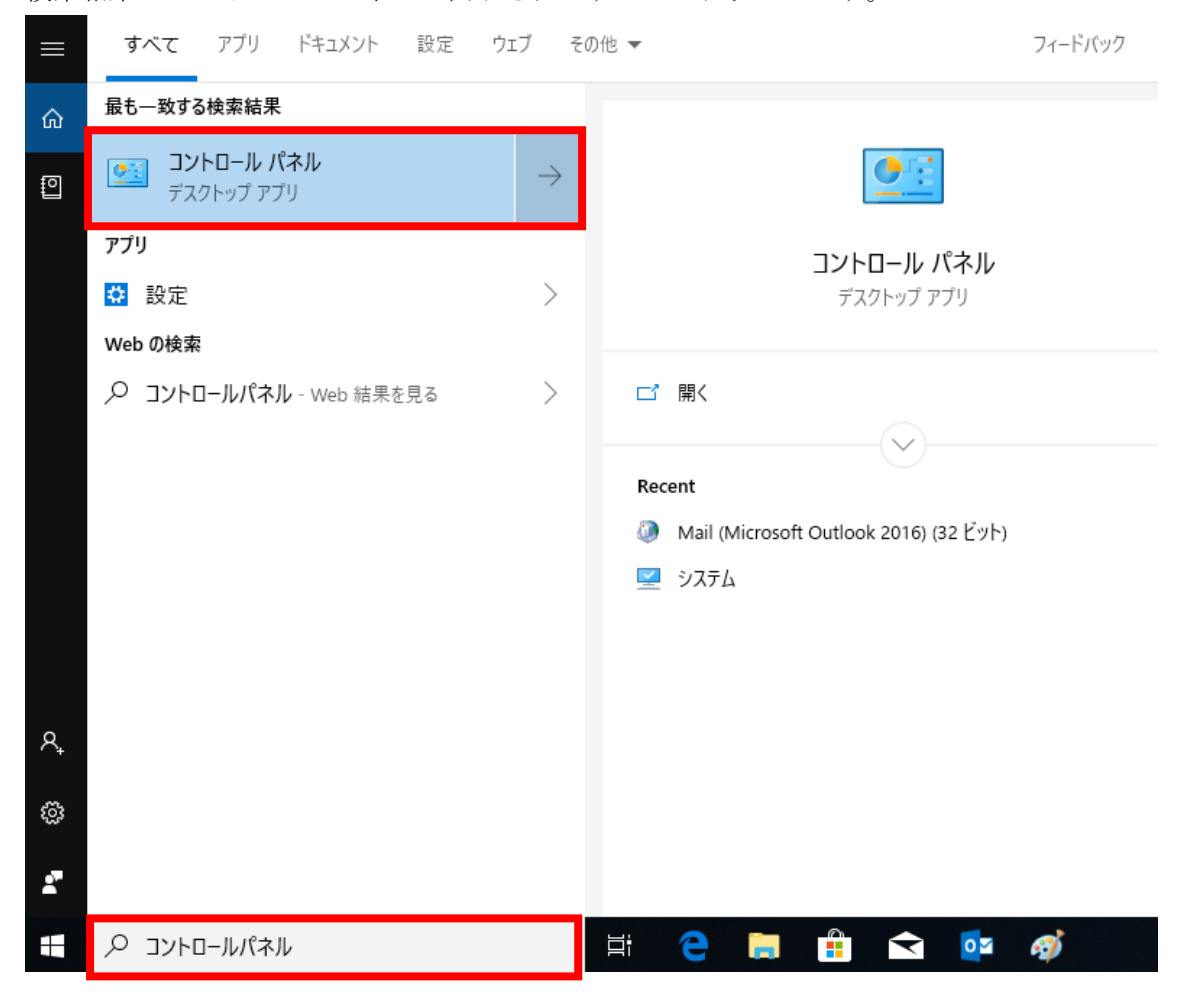

コントロールパネルの上部、▶をクリックし、メニューを開きます。 開いたメニューの「すべてのコントロールパネル項目」をクリックします。

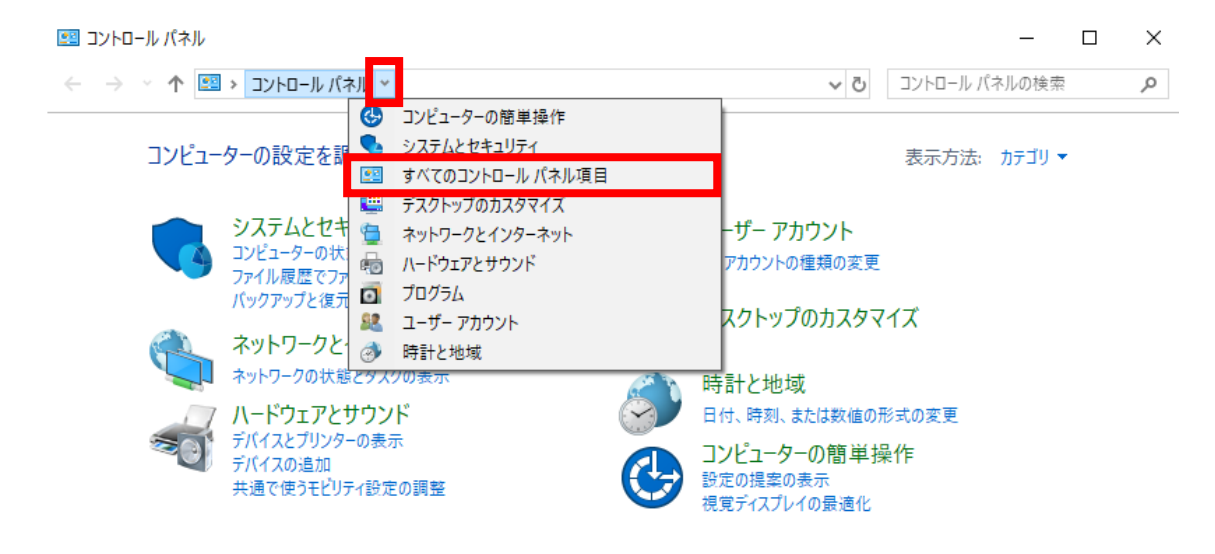

#### STEP4

Mail(Microsoft Outlook2016)をクリックします。

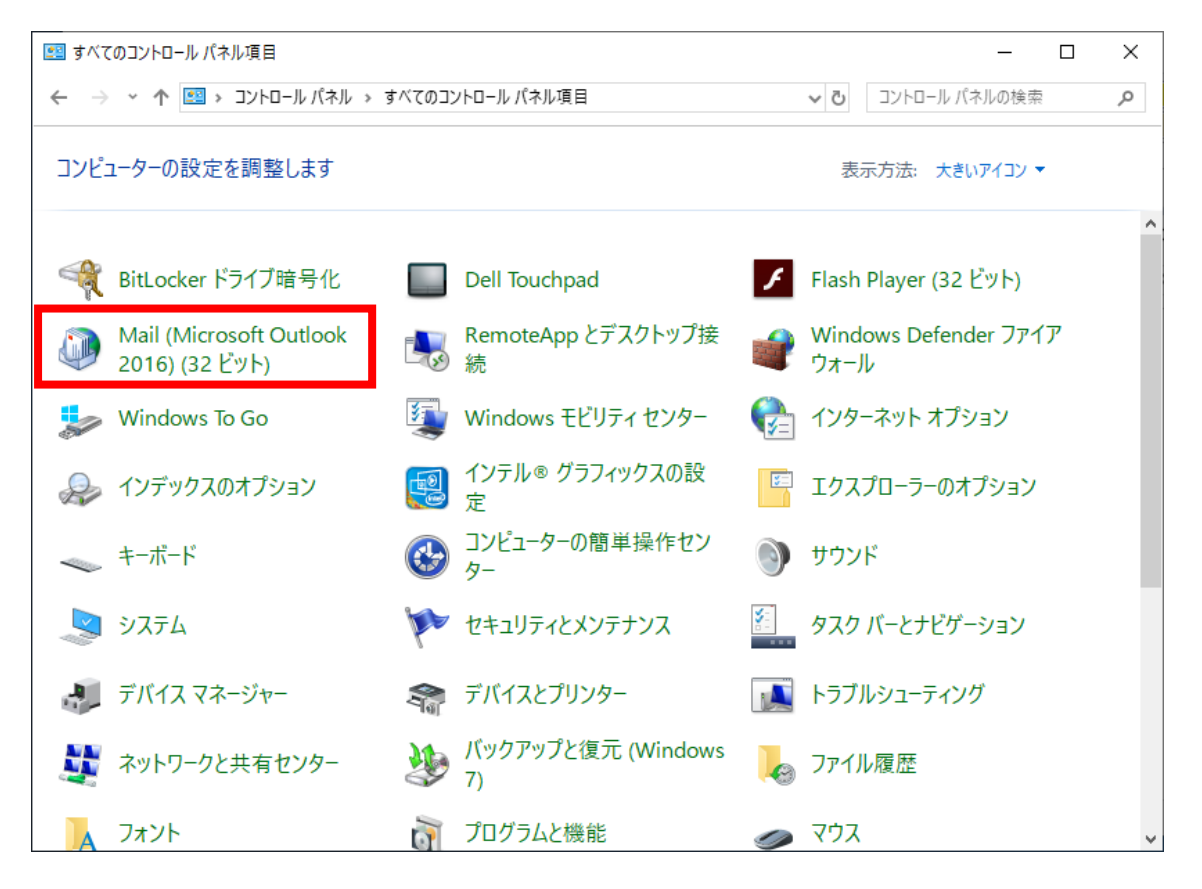

「電子メールアカウント」をクリックします。

|                                                                 | ×                    |
|-----------------------------------------------------------------|----------------------|
| 電子メール アカウント                                                     |                      |
| 電子メール アカウントとディレクトリを設定します。 電子メー                                  | -ル アカウント( <u>E</u> ) |
| データ ファイル                                                        |                      |
| 電子メール メッセージとドキュメントを保存するために使用す<br>るファイルの設定を変更します。                | タファイル <u>(E</u> )    |
| プロファイル                                                          |                      |
| 電子メール アカウントとデータ ファイルの複数のプロファイルを<br>設定します。通常は、1 つのプロファイルだけが必要です。 | ・イルの表示( <u>S</u> )   |
|                                                                 |                      |
|                                                                 | 閉じる( <u>C</u> )      |

#### STEP6

「新規」をクリックします。

| 🥥 アカウント設定                                                                   |                                  | × |
|-----------------------------------------------------------------------------|----------------------------------|---|
| <b>電子メール アカウント</b><br>アカウントを追加または削除できます。また、アカウントを選択してそ                      | の設定を変更できます。                      |   |
| メール データファイル RSS フィード SharePoint リスト インター<br>☆ 新規(N) ※ 修復(R) ※ 変更(A) ◎ 既定に設定 | -ネット予定表 公開予定表 アドレス帳              |   |
|                                                                             | 17747                            |   |
|                                                                             | 程規<br>POP/SMTD (送信で使用する映定のマカウント) |   |
| @zb.ztv.ne.jp                                                               | POP/SMTP                         |   |
|                                                                             |                                  |   |
|                                                                             |                                  |   |
|                                                                             |                                  |   |
|                                                                             |                                  |   |
|                                                                             |                                  |   |
| 選択したアカウントでは、新しハンメッヤージを次の場所に配信します:                                           |                                  |   |
|                                                                             |                                  |   |
|                                                                             |                                  |   |
| $T = \phi J F + J h$ : C:                                                   | @za.ztv.he.jp.pst                |   |
|                                                                             |                                  |   |
|                                                                             |                                  | - |
|                                                                             | 閉じる( <u>C</u> )                  |   |

「自分で電子メールやその他のサービスを使うための設定をする(手動設定)」を選択し、 「次へ」をクリックします。

| 🧼 アカウントの追加                               |                                          | ×                   |
|------------------------------------------|------------------------------------------|---------------------|
| 自動アカウント セットアップ<br>アカウントを手動で設定する <u>/</u> | シ、または他の種類のサ−バ−に接続します。                    | ×                   |
| 〇 電子メール アカウント( <u>A</u> )                |                                          |                     |
| 名前( <u>Y</u> );                          | 例: Daiki Matsumoto                       |                     |
| ■子メール アドレス(E): [                         | 例: daiki@contoso.com                     |                     |
| パスワード( <u>P</u> ):                       |                                          |                     |
| パスワードの確認入力(I):                           | インターネットサービス、プロバイダーから提供されたパスワードを入力してください。 |                     |
| ● 自分で電子メールやその他の                          | サービスを使うための設定をする (手動設定)( <u>M</u> )       |                     |
|                                          |                                          |                     |
|                                          |                                          |                     |
|                                          |                                          | л II <del>- Г</del> |
|                                          | < 戻る(B) 次へ(N) > キャンセル                    | (1)()               |

「POP または IMAP」を選択し、「次へ」をクリックします。

| 🥥 アカウントの追加                                                                                                    |                                   | ×                 |
|----------------------------------------------------------------------------------------------------|-----------------------------------|-------------------|
| アカウント タイプの選択                                                                                                    |                                   | × ·               |
| 〇 Office 365(E)<br>Office 365 アカウントの自動設定<br>メール アドレス(E):<br>例; daiki@contoso.com                                                             |                                   |                   |
| <ul> <li>POP または IMAP(P)<br/>POP または IMAP 電子メール アカウントの詳細設定</li> <li>Exchange ActiveSync(A)<br/>Exchange ActiveSync を使用するサービスの詳細設定</li> </ul> |                                   |                   |
|                                                                                                    |                                   |                   |
|                                                                                                    |                                   | be Seletti de H 🚅 |
|                                                                                                    | < 戻る( <u>B</u> ) 次へ( <u>N</u> ) > | キャンセル ヘルプ         |

次の表の通り各項目を入力し、「詳細設定」をクリックします。

| 名前         | 任意の名前を入力します                             |
|------------|-----------------------------------------|
|            | (この名前が相手に表示されます)                        |
| 電子メールアドレス  | 契約内容確認書記載のメールアドレスを入力します                 |
| アカウントの種類   | 「POP3」を選択します。                           |
| 受信メールサーバー  | pop.z〇.ztv.ne.jp または pop.ztv.ne.jp      |
|            | (〇には a,b,c,d の何れかを入力)                   |
| 送信メールサーバー  | 【ZTV の回線からのみメールを利用する方】                  |
|            | ⇒mail.z○.ztv.ne.jp または mail.ztv.ne.jp   |
|            | 【他社回線からもメールを利用する方】                      |
|            | ⇒amail.z○.ztv.ne.jp または amail.ztv.ne.jp |
|            | (〇には a,b,c,d の何れかを入力)                   |
| アカウント名     | 契約内容確認書記載のアカウントを入力                      |
| パスワード      | 契約内容確認書記載の初期パスワード(※)を入力                 |
|            | ※パスワードを変更している場合は                        |
|            | 変更後のパスワードを入力してください                      |
| パスワードを保存する | チェックを入れる                                |

| アカウントの追加<br>POP と IMAP のアカウント設定<br>お使いのアカウントのメール サーバ                                                                                                    | (-の設定を入力してください。                                                                                                    | ×                                                                                                    |
|----------------------------------------------------------------------------------------------------|----------------------------------------------------------------------------------------------------|----------------------------------------------------------------------------------------------------|
| ユーザー情報<br>名前(Y):<br>電子メール アドレス(E):<br>サーバー情報<br>アカウントの種類(A):<br>受信メール サーバー(I):<br>送信メール サーバー(SMTP)(Q):<br>メール サーバーへのログオン情報<br>アカウント名(U):<br>パスワード(P):<br>☑ パスワ<br>□ メール サーバーがセキュリティで保護<br>ている場合には、チェック ボックスを | ZTV太郎         @zc.ztv.ne.jp         POP3         pop.zc.ztv.ne.jp         mail.zc.ztv.ne.jp         #######         D-Fを保存する(R)         貰されたパスワード認証 (SPA) に対応し<br>オンにしてください(Q) | アカウント設定のテストして、入力内容が正しいかどうかを確認することをお勧めします。         アカウント設定のテスト(工)         (パヘ) をクリックしたらアカウント設定を自動的にテストする(S)         新しい Outlook データ ファイル(W)         ● 新しい Outlook データ ファイル( <u>N</u> )         ● 既存の Outlook データ ファイル( <u>N</u> )         ● 既存の Outlook データ ファイル( <u>N</u> )         ● 既存の Outlook データ ファイル( <u>N</u> ) |
|                                                                                                    |                                                                                                    | < 戻る( <u>B</u> ) 次へ( <u>N</u> ) > キャンセル ヘルブ                                                                                                    |

「送信サーバ」タブ及び「詳細設定」タブでは以下のように設定します。

| 送信サーバー(SMTP)は    | 【ZTV の回線からのみメールを利用する方】    |
|------------------|---------------------------|
| 認証が必要            | ⇒チェックを外す。                 |
|                  | 【他社回線からもメールを利用する方】        |
|                  | ⇒チェックを入れ、「受信メールサーバーと同じ設定を |
|                  | 使用する」を選択する。               |
| ポート番号            | 「110」を入力                  |
| 受信サーバー(POP3)     |                           |
| このサーバーでは暗号化され    | チェックを外す                   |
| た接続(SSTL/TLS)が必要 |                           |
| ポート番号            | 【ZTV の回線からのみメールを利用する方】    |
| 送信サーバー(SMTP)     | ⇒「 <mark>25</mark> 」を入力   |
|                  | 【他社回線からもメールを利用する方】        |
|                  | ⇒「587」を入力                 |
| 使用する暗号化接続の種類     | 「なし」を選択                   |
| サーバーのタイムアウト      | 設定を変更する必要はありません           |
| サーバーにメッセージのコピ    | 利用状況に応じて設定                |
| ーを置く             | 【一つの端末のみでメールを確認する場合】      |
|                  | ⇒「チェックを外す」を推奨             |
|                  | 【複数の端末でメールを確認する場合】        |
|                  | ⇒「チェックを入れる」を推奨            |
|                  | 「サーバーから削除する」にチェックを入れ、     |
|                  | 期間をお好みで設定します。             |
|                  | ※メールを確認してから設定した期間を経過した    |
|                  | メールはサーバーから削除されます。         |

| ◎ インターネット電子メール設定                                      | × |
|-------------------------------------------------------|---|
| 全般 送信サーバー 詳細設定                                        |   |
| □送信サーバー (SMTP) は認証が必要(O)<br>◎ 受信メール サーバーと同じ設定を使用する(U) |   |
| <ul> <li>次のアカウントとパスワードでログオンする(<u>L</u>)</li> </ul>    |   |
| アカウント名(1):                                            |   |
| パスワード( <u>P</u> ):                                    |   |
| ✓ パスワードを保存する( <u>R</u> )                              |   |
| □ セキュリティで保護されたパスワード認証 (SPA) に対応(Q)                    |   |
| ○ メールを送信する前に受信メール サーバーにログオンする( <u>I</u> )             |   |
|                                                       |   |
|                                                       |   |
|                                                       |   |
|                                                       |   |
|                                                       |   |
|                                                       |   |
|                                                       |   |
| OK キャンセノ                                              | L |

設定が完了したら「OK」をクリックします。

| ◎ インターネット電子メール設定                                                                                                    | ×   |
|----------------------------------------------------------------------------------------------------|-----|
| 全般 送信サーバー 詳細設定                                                                                                    |     |
| サーバーのポート番号         受信サーバー (POP3)(I):         □ このサーバーでは暗号化された接続 (SSL/TLS) が必要(E)         送信サーバー (SMTP)(Q):       25         使用する暗号化接続の種類(C):       なし         サーバーのタイムアウト(T)         短い       ●         日間         ビサーバーにメッセージのコピーを置く(L)         ビサーバートから削除する(B)       14         日後 |     |
| OK +173                                                                                                    | ンセル |

「完了」をクリックします。

以上でメールの新規設定は完了です。Outlook を起動し、メールアドレスが追加されていることを確認します。

| 🧼 アカウントの追加                        |                            | ×             |
|-----------------------------------|----------------------------|---------------|
|                                   |                            |               |
| すべて完了しました                         |                            |               |
| アカウントのセットアップに必要な情報がすべて入力されました。    |                            |               |
|                                   |                            |               |
|                                   |                            |               |
|                                   |                            |               |
|                                   |                            |               |
|                                   |                            |               |
| □Outlook Mobile をスマートフォンにも設定する(S) |                            | 別のアカウントの追加(A) |
|                                   |                            |               |
|                                   |                            |               |
|                                   |                            |               |
|                                   | < 戻る( <u>B</u> ) <b>完了</b> | ヘルプ           |